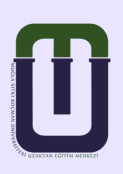

# MUĞLA SITKI KOÇMAN ÜNİVERSİTESİ Uzaktan Eğitim Uygulama ve Araştırma Merkezi

# **KULLANIM KILAVUZU**

EĞİTİMCİLER İÇİN

ÖDEV HAZIRLAMA

### ÖDEV NOTLANDIRMA

# ÖDEV HAZIRLAMA

Ödev modülü, öğrencilere verilen ödevleri toplama, toplanan ödevleri okuma ve öğrencilere ödevleriyle ilgili geribildirimde bulunma olanağı sağlar. Gönderilen ödevler sadece dersin öğretim elemanı tarafından görüntülenebilir. Ancak herhangi bir grup ödevi olması durumunda, aynı grubu paylaşan öğrenciler de erişebilir.

Öğrenciler; yazılı belgeler, elektronik çizelgeler, görsel, işitsel ve zengin içerikli dosyaları herhangi formatta veya uzantıda gönderebilirler. Ödevleri sadece dosya halinde almak zorunda değilsiniz. Öğrencilerden HTML editörünü kullanmasını isteyerek de yazdıkları metinlere ulaşabilirsiniz.

Ödev eklemek için; ödev eklemek istediğiniz haftaya geliniz ve "Yeni bir etkinlik ya da kaynak ekle" linkine tıklayınız. Açılan pencerede yer alan " Ödev" e tıklayınız.

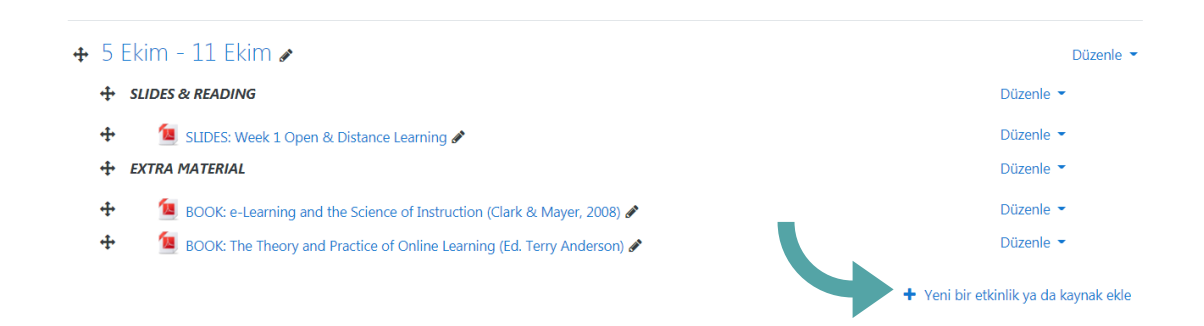

| Yeni bir etkinlik y           | a da kaynak ekle               | 9                               |                           |                                              | ×                         |
|-------------------------------|--------------------------------|---------------------------------|---------------------------|----------------------------------------------|---------------------------|
| Ara                           |                                |                                 |                           |                                              | Q                         |
| Tümü Etkinlik                 | kler Kaynaklar                 |                                 |                           |                                              |                           |
| Adobe Connect                 | Anket<br>(Geribildirim)<br>🟠 🚯 | Anket (Hazır<br>ölçekli)<br>🏠 🚯 | ?<br>Anket (Mini)<br>☆ 19 | Ders                                         | <i>⋛</i><br>Etiket<br>☆ ❻ |
| error<br>External tool<br>☆ ❹ | 「戸<br>Forum<br>☆ <b>1</b> 9    | <b>H-7</b><br>H5P<br>☆ ❸        | IMS İçerik Paketi<br>A 🚯  | Kaynak                                       | Kitap<br>☆ ❹              |
| Klasör<br>☆ ❹                 | SCORM/AICC                     | È<br>Sayfa<br>☆ ❹               | 🧓<br>Sohbet<br>☆ ❹        | Aa <mark>a</mark><br>Sözlük<br>द्रे <b>छ</b> | Sinav<br>会 🕑              |
| URL                           | Veritabanı                     | Wiki                            | Çalıştay                  | Didev                                        |                           |

Tıkladığınızda açılan pencerede;

- Ödev adı sekmesine ödevin, dersin ana sayfasında görünecek adını yazınız.
- Açıklama sekmesine ödevin içeriğini, formatını, özniteliklerini vs. tanıtan bir açıklama yazınız.
- Açıklamanın ders sayfasında görünmesini istiyorsanız "Ders sayfasında açıklama göster" kutucuğuna tıklayınız.
- Ek dosyalar alanından varsa ödev ile ilgili dosyayı ekleyiniz.

| ▼ Genel     |   |      |         |         |         |         |       |       |        |            |       |         |           |         |         |         |          |
|-------------|---|------|---------|---------|---------|---------|-------|-------|--------|------------|-------|---------|-----------|---------|---------|---------|----------|
| Ödev adı    | • |      | ACT     | IVITY   | #2 - Cr | osswor  | d Suł | bmiss | ion    |            |       |         |           |         |         |         |          |
| Açıklama    |   |      | ٦       | A       | • 1     | 3 I     |       |       | ≡      | <b>=</b> : |       | ø       | <b>\$</b> | ٢       |         |         | <b>U</b> |
|             |   |      |         |         |         |         |       |       |        |            |       |         |           |         |         |         |          |
|             |   |      |         |         |         |         |       |       |        |            |       |         |           |         |         |         |          |
|             |   |      |         |         |         |         |       |       |        |            |       |         |           |         |         |         |          |
|             |   |      | <br>De  | rs sayf | asında  | açıklar | na gö | öster | 0      |            |       |         |           |         |         |         |          |
| Ek dosyalar | 0 |      |         |         |         |         |       |       |        |            |       |         |           |         |         |         | Yeni do  |
|             |   |      |         |         |         |         |       |       |        |            |       |         |           |         |         |         |          |
|             |   | - De | osyalar |         |         |         |       |       |        |            |       |         |           |         |         |         |          |
|             |   |      |         |         |         |         |       |       |        |            |       |         |           |         |         |         |          |
|             |   |      |         |         |         |         | Ekl   | lemek | istedi | ğiniz (    | dosya | ları bu | iraya si  | irükley | ip bıra | kabilii | siniz.   |

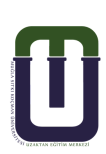

| ~ | Uygunluk                |   |           |           |        |         |       |              |                 |
|---|-------------------------|---|-----------|-----------|--------|---------|-------|--------------|-----------------|
|   | Başvuru izni başlangıcı | 0 | 30 🗢      | Ekim      | \$     | 2020 🗢  | 00 \$ | 00 <b>\$</b> | 🛗 🗹 Etkinleştir |
|   | Son teslim tarihi       | 0 | 12 🕈      | Kasım     | \$     | 2020 🗢  | 00 \$ | 00 \$        | 🛗 🗹 Etkinleştir |
|   | Kesilme tarihi          | 0 | 15 🕈      | Kasım     | ÷      | 2020 🗢  | 15 🕈  | 36 🗢         | 🛗 🗆 Etkinleştir |
| ) | Not vermeyi hatırlat    | 0 | 15 🕈      | Kasım     | \$     | 2020 \$ | 15 🕈  | 36 \$        | 🛗 🗆 Etkinleştir |
|   |                         |   | 🗹 Her zar | man tanım | göstei | r 🕜     |       |              |                 |

- Uygunluk sekmesinin altındaki "Başvuru izni başlangıcı" kısmından ödevlerin yollanacağı ilk tarihi seçiniz. Tarih seçebilmek için "Etkinleştir" kutucuğuna tıklayınız.
- "Son teslim tarihi" kısmından ödevlerin yollanacağı son tarihi seçiniz.
- "Kesilme Tarihi" kısmından ödevi tamamen kapatmak istediğiniz tarihi seçiniz. Bu tarihi son teslim tarihinden birkaç gün sonrasına ayarlarsanız; aradaki süreyi geç teslim tarihi olarak belirleyebilirsiniz.
- "Remind me to grade by" kısmından ödevi değerlendirmek istediğiniz tarihi belirleyebilirsiniz. Sistem, size girmiş olduğunuz zaman diliminde, değerlendirme ile ilgili hatırlatma yapar.
- Ödevin öğrencilere ödev başlangıç tarihinden önce görünür olmasını istiyorsanız "Her zaman tanım göster" kutucuğunu işaretleyiniz.

| Gönderim türleri                     | 🗹 Çevrimiçi metin 😮 🗹 Dosya gö                  | önderimleri 🕜 |
|--------------------------------------|-------------------------------------------------|---------------|
| Kelime sınırı                        | ⑦ □ Etkinleştir                                 |               |
| <ul> <li>Gönderim türleri</li> </ul> |                                                 |               |
| Gönderim türleri                     | 🗌 Çevrimiçi metin 🝞 🗹 Dosya gönderir            | nleri 🕜       |
| Azami yüklenen dosya sayısı          | 3 1 ≑                                           |               |
| Azami gönderim büyüklüğü             | <ul> <li>ite yükleme limiti (500MB) </li> </ul> |               |
| Kabul edilen dosya türleri           | ∂ Seç Se                                        | çim yok       |

- Öğrencilerin dosya göndermelerini istemiyor, yalnızca yazılı metin göndermelerini istiyorsanız "Gönderim türleri" kısmında "Çevrimiçi metin" kutucuğunu işaretleyiniz.
- "Kelime Sınırı" kısmından metnin kelime sayısını sınırlandırabilirsiniz.
   Bu alanı aktif edebilmek için "Etkinleştir" kutucuğuna tıklayınız.
- Öğrencilerin yalnızca dosya göndermelerini istiyorsanız "Gönderim türleri" kısmında "Dosya gönderimleri" kutucuğunu işaretleyiniz.
- "Azami yüklenen dosya sayısı" kısmında öğrencilerin yüklemesini istediğiniz dosya sayısını belirleyiniz.
- "Azami gönderim büyüklüğü" kısmında öğrencilerin yüklemesini istediğiniz dosya boyutunu belirleyiniz.

| - | Geribildirim | tür | eri |
|---|--------------|-----|-----|
|   |              |     |     |

Geribildirim türleri Satır içi yorum

- "Geribildirim yorumları" nı etkinleştirdiğinizde her gönderim için geri bildirimde bulunabilirsiniz.
- "Çevrimdışı derecelendirme ödevi" ni etkinleştirdiğinizde ödevleri öğrencilerin notlarıyla beraber indirebilir veya yükleyebilirsiniz.
- "Geribildirim dosyaları" nı etkinleştirdiğinizde düzeltme yaptığınız ödev dosyalarını geribildirimle birlikte yükleyebilirsiniz.
- Ödevi değerlendirme sırasında öğrenciye satır arası notlar yazmayı sağlamak istiyorsanız "Satır içi yorum" kısmında "Evet" seçimini yapınız.

| • | Gönderim ayarları                                             |   |   |      |          |   |    |
|---|---------------------------------------------------------------|---|---|------|----------|---|----|
|   | Öğrencilerin gönder düğmesini<br>tıklamasını zorunlu kılın    | 0 | Н | ayır | \$       |   |    |
|   | Öğrencilerin gönderim bildirimini kabul<br>etmelerini isteyin | 0 | Н | ayır | ÷        |   |    |
|   | Denemeler tekrar açıldı                                       | 0 | A | sla  |          |   | \$ |
|   | Maksimum deneme                                               |   | 0 |      | Sinirsiz | ¢ |    |

- "Öğrencilerin gönder butonunu tıklaması gerekir" kısmında "Evet" seçimini yaparsanız; ödev gönderiminde "gönder butonu" nun aktif olmasını sağlarsınız.
- "Öğrencilerin gönderim bildirimini kabul etmelerini isteyin" kısmında "Evet" seçimini yaparsanız; ödev gönderilirken "Çalışmanızı notlandırılması için göndermek istediğinize emin misiniz? Bundan sonra değişiklik yapamayacaksınız." uyarısının görünmesini sağlarsınız.

"Denemeler tekrar açıldı" kısmında;

- "Asla" seçimi ile öğrencinin yeniden ödev gönderimi engellenir.
- "El ile"seçimi ile siz öğretim elemanı tarafından öğrenciye ödev gönderimi yeniden açılabilir.
- "Geçene kadar otomatik" seçimi ile öğrenci geçme notuna ulaşıncaya kadar ödev gönderimi otomatik olarak açılır.
- "Maksimum deneme" kısmında öğrencinin yeniden ödev yükleme sayısını sınırlandırabilirsiniz.

#### Bildirimler

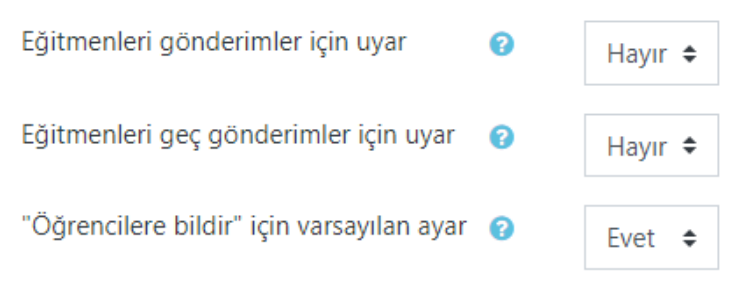

- "Eğitmenleri gönderimler için uyar" kısmında öğrencilerden gelen ödevler için erken, zamanında ve geç teslim edilmesi ile ilgili bildirim almak istiyorsanız "Evet" seçeneğini, bildirim almak istemiyorsanız "Hayır" seçeneğini seçiniz.
- "Eğitmenleri geç gönderimler için uyar" kısmında "Evet" seçimini yaparsanız; geç teslim edilen ödevler için geri bildirim almış olursunuz.

| ✓ Not                                            |   |                                   |
|--------------------------------------------------|---|-----------------------------------|
| Not                                              | 0 | Tür Puan ♦<br>Enyüksek not<br>100 |
| Notlandırma metodu                               | 0 | Basit doğrudan notlandırma 🗢      |
| Not kategorisi                                   | 0 | Kategorilendirilmemiş 🕈           |
| Geçme notu                                       | 0 | 0,00                              |
| Gizli işaretleme                                 | 0 | Hayır                             |
| Sınıf öğrencisi kimliğini öğrencilerden<br>gizle | 0 | Hayır 🗢                           |
| İşaretleme iş akışını kullanın                   | 0 | Hayır 🗢                           |

#### "Not" kısmında;

- Ödevi notlandırmak istiyorsanız "Tür : Puan, En yüksek not : ödeve vermek istediğiniz maksimum puan (örneğin: 100)",
- Ödevi notlandırmak istemiyorsanız "Tür : Yok",
- Ödev araştırma ödeviyse ve ödevin araştırılması istenen konuyla ilgili seviyeyi not olarak yansıtmak istiyorsanız "Tür : Ölçek, Ölçek: Ayrı ve Bağlantılı Bilgi Yolları" seçimini yapınız.
- Gerekli düzenlemeleri yaptıktan sonra "Kaydet ve göster" butonuna tıklayınız ve oluşturmuş olduğunuz etkinliğin istediğiniz gibi düzenlenip düzenlenmediğini kontrol ediniz.

#### İlgili haftaya eklenen ödevin görünümü aşağıdaki gibidir.

- 👃 🕹 ACTIVITY #2 Crossword Submission 🖋
- 🛛 👃 ACTIVITY #3 Instructional Design Challenge 🖋

ACTIVITY #2 - Crossword Submission

#### Notlandırma özeti

4

4

| Öğrencilerden gizli     | Hayır                             |
|-------------------------|-----------------------------------|
| Katılımcılar            | 66                                |
| Gönderilen              | 44                                |
| Notlandırılması gereken | 44                                |
| Son teslim tarihi       | 12 Kasım 2020, Perşembe, 00:00    |
| Kalan süre              | Ödevin teslim süresi dolmuş       |
|                         |                                   |
|                         | Tüm gönderimleri görüntüleyin Not |

## Gönderilmiş Ödevlere Erişim ve Değerlendirme

Dersin ana sayfasında ilgili haftadaki ödeve tıklayınız.

Karşınıza gelen aşağıdaki sayfada "Tüm gönderimleri görüntüleyin" linkine tıklayınız.

Gönderilen ödevleri incelemek için karşınıza gelen aşağıdaki tabloda belirlediğiniz gönderim tipine göre "Çevrimiçi metin" veya "Dosya gönderimleri" sütunlarını inceleyiniz.

|     |                         |                      |                          | Tüm gö                                  | önderimleri      | görüntüley                               | /in                 | Not                                |                   |               |                    |                                         |                          |      |
|-----|-------------------------|----------------------|--------------------------|-----------------------------------------|------------------|------------------------------------------|---------------------|------------------------------------|-------------------|---------------|--------------------|-----------------------------------------|--------------------------|------|
| Seç | Kullanıcı<br>resmi<br>— | Adı /<br>Soyadı<br>— | Öğrenci<br>Numarası<br>— | E-posta adresi<br>—                     |                  | Bölüm<br>—                               | Kurum               | Durum                              | Not               | Düzenle<br>—  |                    | Son<br>düzenleme<br>(gönderim)          | Dosya g                  | önd  |
| 0   | 0                       | EMRE<br>ŞAHİN        | 130611004                | emresahin2@po                           | osta.mu.edu.tr   | İngilizce<br>Öğretmenliği<br>(İngilizce) | Eğitim<br>Fakültesi | Notlandırılması<br>için gönderildi | Not               | Düzenle       | •                  | 9 Kasım<br>2020,<br>Pazartesi,<br>14:04 | L <mark>L</mark> IC      | ) Ci |
|     | ١                       | CEYHUN<br>TOKMAK     | 170611002                | ceyhuntokmak(                           | ₽posta.mu.edu.tr | İngilizce<br>Öğretmenliği<br>(İngilizce) | Eğitim<br>Fakültesi | Notlandırılması<br>için gönderildi | Not               | Düzenle       | •                  | 9 Kasım<br>2020,<br>Pazartesi,<br>14:31 | L <mark>M</mark> C       | eyh  |
|     | Ω                       | SERCAN<br>ANIL       | 160611057                | sercananil@pos                          | ta.mu.edu.tr     | İngilizce<br>Öğretmenliği<br>(İngilizce) | Eğitim<br>Fakültesi | Notlandırılması<br>için gönderildi | Not               | Düzenle       | •                  | 11 Kasım<br>2020,<br>Çarşamba,<br>23:26 | L.W. C                   | 'OS! |
|     | No<br>—                 | t [                  | Düzenle                  | Son<br>düzenleme<br>(gönderim)<br>—     | Dosya gönd       | erimleri                                 | ٦                   |                                    | Gönde<br>yorum    | erim<br>ıları | Son<br>düz<br>(not | enleme<br>t)                            |                          |      |
|     | a N                     | lot D                | Düzenle 🔻                | 9 Kasım<br>2020,<br>Pazartesi,<br>14:04 | L ID Cro         | ossword.pdf                              | 9 Lasın             | n 2020, 14:04                      | ►<br>Yorum<br>(0) | lar           | -                  |                                         | "MIGA TITEL DOLANG BRIGE |      |

Ödevi notlandırmak için, Not sütununun altındaki "Not" simgesine

#### tıklayınız.

| Gönderim                                          |                       |                            |         |
|---------------------------------------------------|-----------------------|----------------------------|---------|
| Notlandırılması için gönderildi                   |                       |                            |         |
| Puanlanmamış                                      |                       |                            |         |
| Ödev 2 gün 9 saat erken teslim e                  | dildi                 |                            |         |
| Öğrenci bu gönderimi düzenleye                    | bilir                 |                            |         |
| ID Crossword.pdf                                  | 9 K                   | asım 2020, 14:04           |         |
| Not                                               |                       |                            |         |
| 100 Dışarıdan notu<br>Notdefterindeki şuanki notu |                       |                            |         |
| -<br>Geribildirim yorumları                       |                       |                            |         |
|                                                   | <b>⊡</b> ⊡ % %        | ☺ 🔺 🗟 🍨 🝽 🖄                | H-P     |
|                                                   |                       |                            |         |
|                                                   |                       |                            |         |
|                                                   |                       |                            |         |
|                                                   |                       |                            |         |
| Öğrencilere bildir 🗹 💡                            | Değişiklikleri kaydet | Kaydet ve sonrakini göster | Sıfırla |

Karşınıza gelen yukarıdaki pencerede; ödev dosyasını bilgisayarınıza indirebilir, görüntüleyebilir ve değerlendirebilirsiniz.

"Not" alanından vermek istediğiniz notu giriniz.

"Geribildirim Yorumları" alanından ödev için yorum yazabilirsiniz. Yapılan yorumlar öğrenci tarafından görünür.

Gerekli değerlendirmeleri yaptıktan sonra "Değişiklikleri Kaydet" butonuna tıklayınız. "Kaydet ve sonrakini göster" seçeneğine tıklarsanız, bir sonraki öğrencinin ödevine yönlendirilirsiniz. Öğrencilere bildir kutucuğunu işaretlerseniz, öğrenciye, ödevinin notlandırıldığı bildirilir.

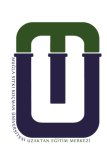